# Agilent Information Centerの使用方法

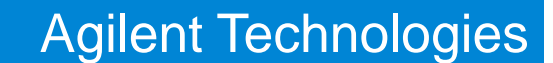

Confidentiality Label September 24, 2018

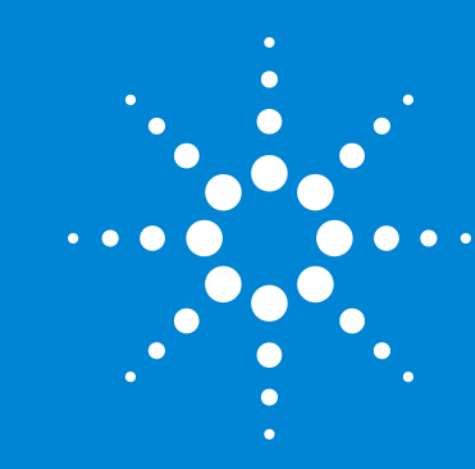

# ①デスクトップ上のAgilent Information Centerのアイコンをダブルクリックします。

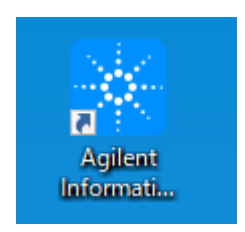

# ②下記がホーム画面です。

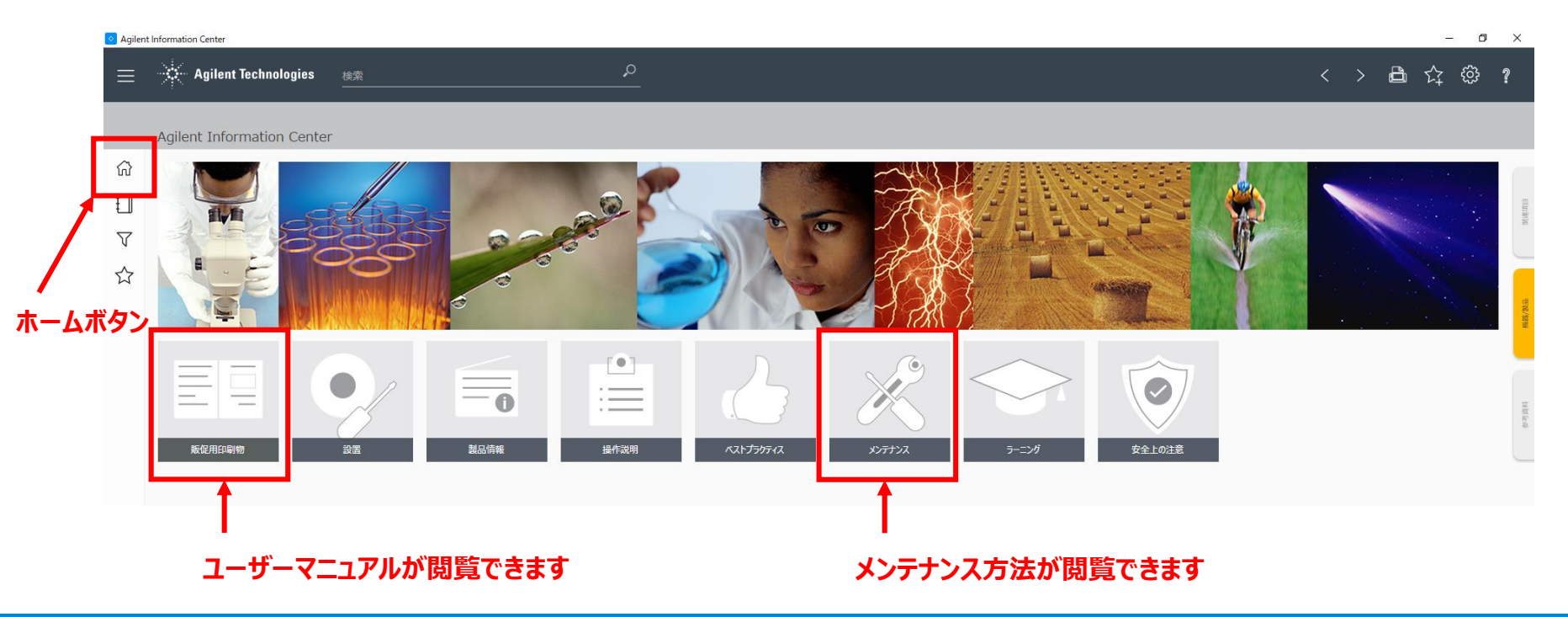

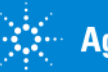

③ユーザーマニュアルの閲覧方法

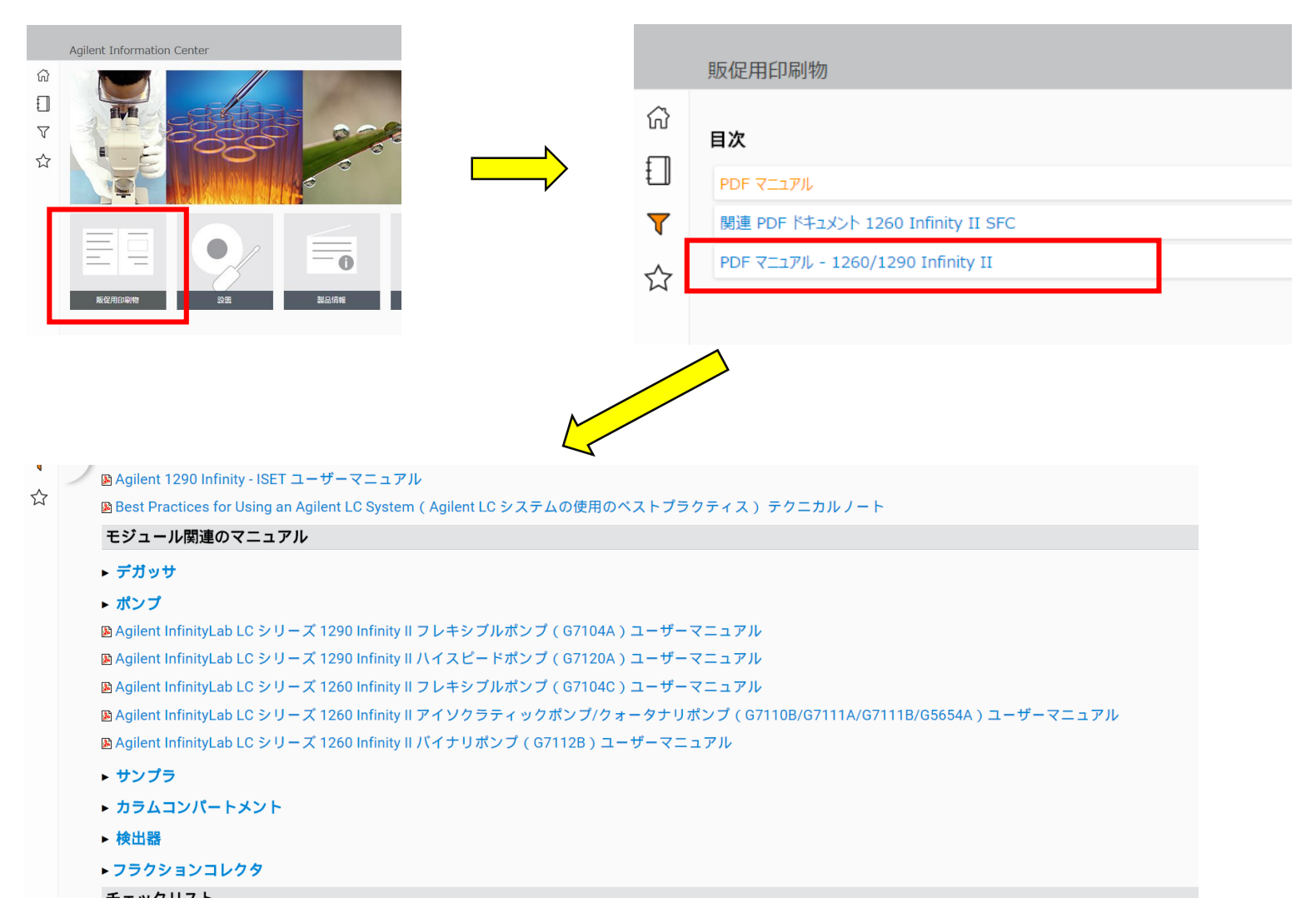

#### 閲覧したいモジュールのユーザーマニュアルをクリックします

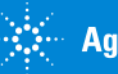

Confidentiality Labe September 24, 2018

### ③ユーザーマニュアルの閲覧方法

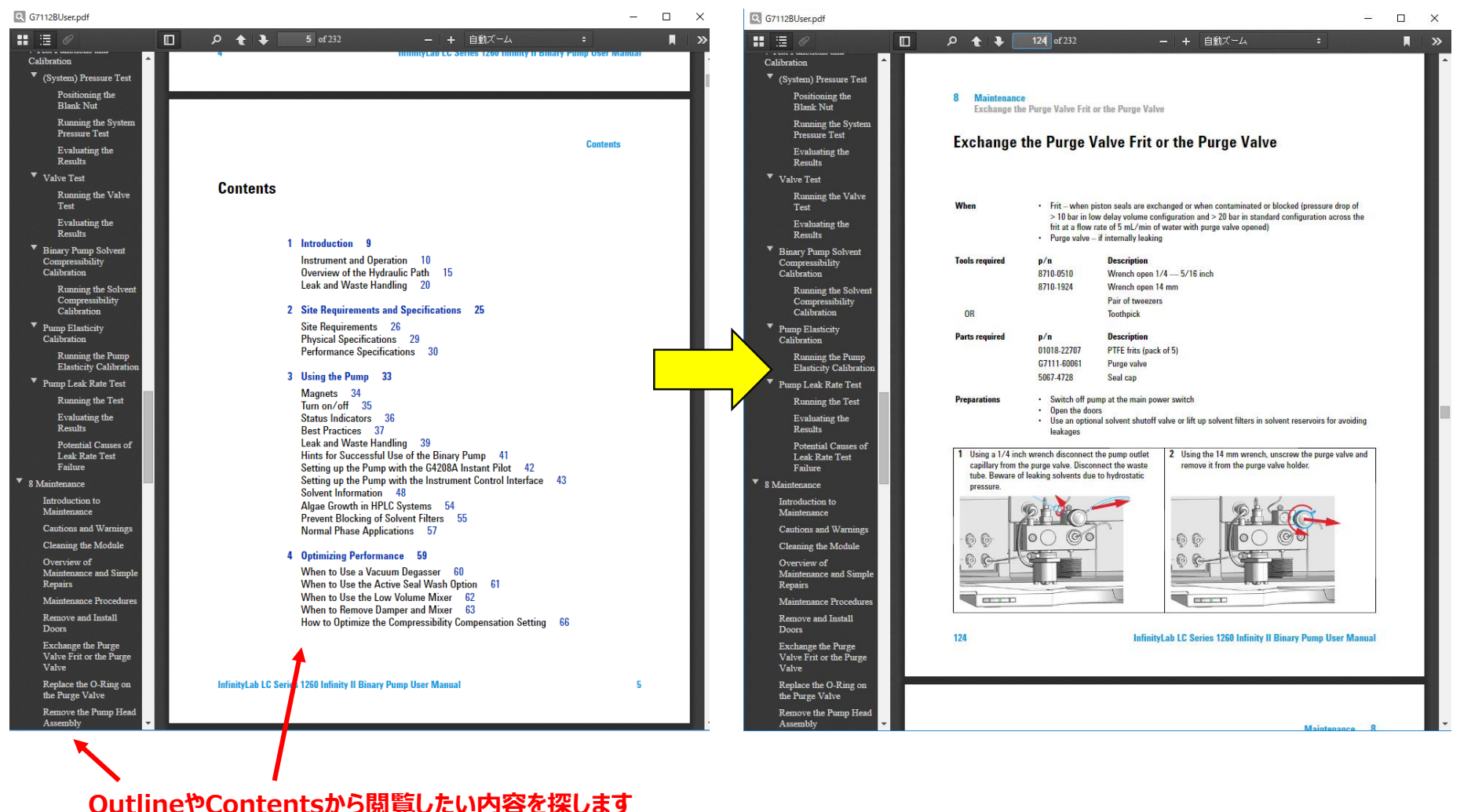

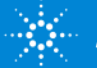

### ④メンテナンスの閲覧方法

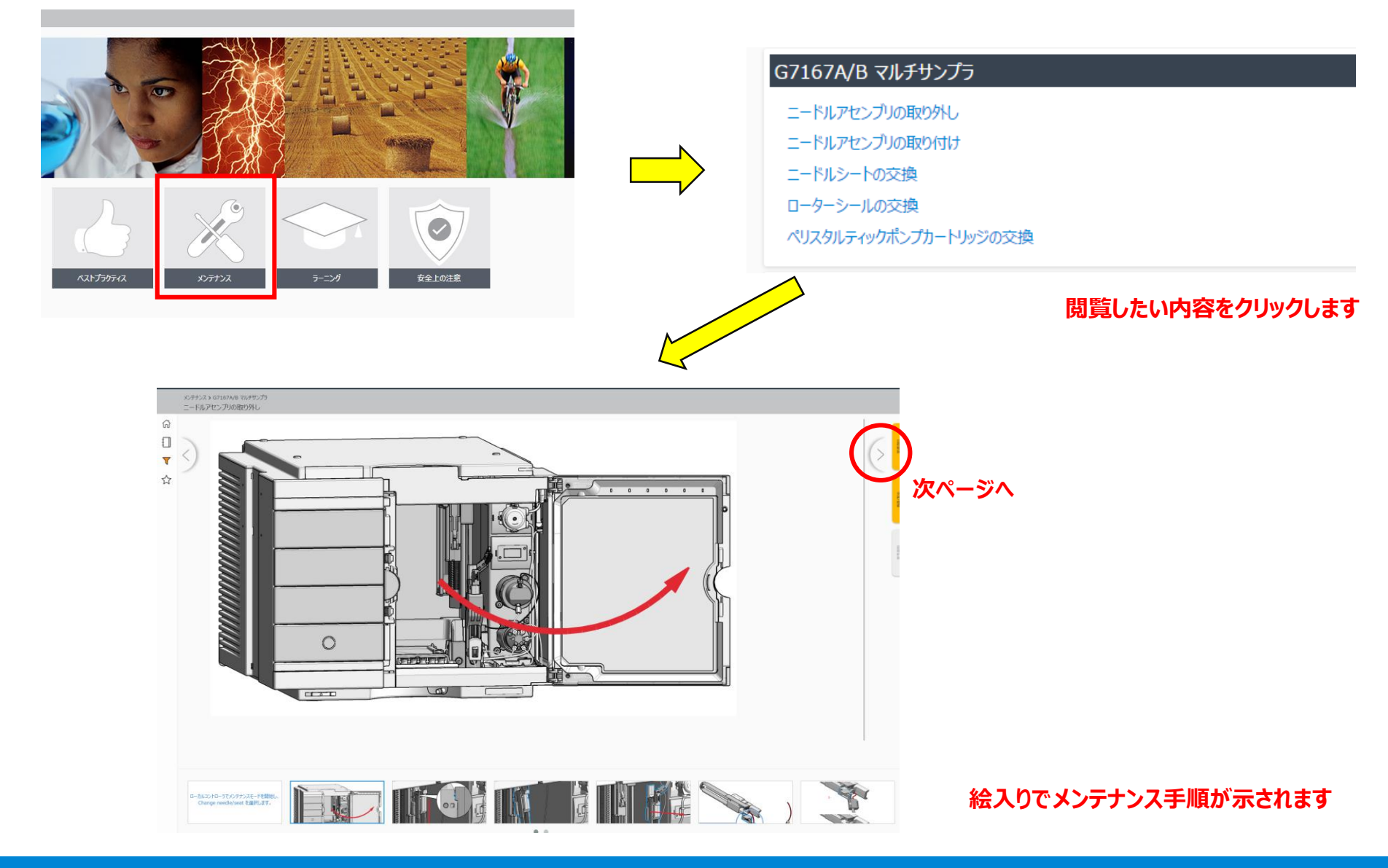

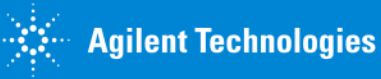